## ATS: How to view an Emergency Protocol

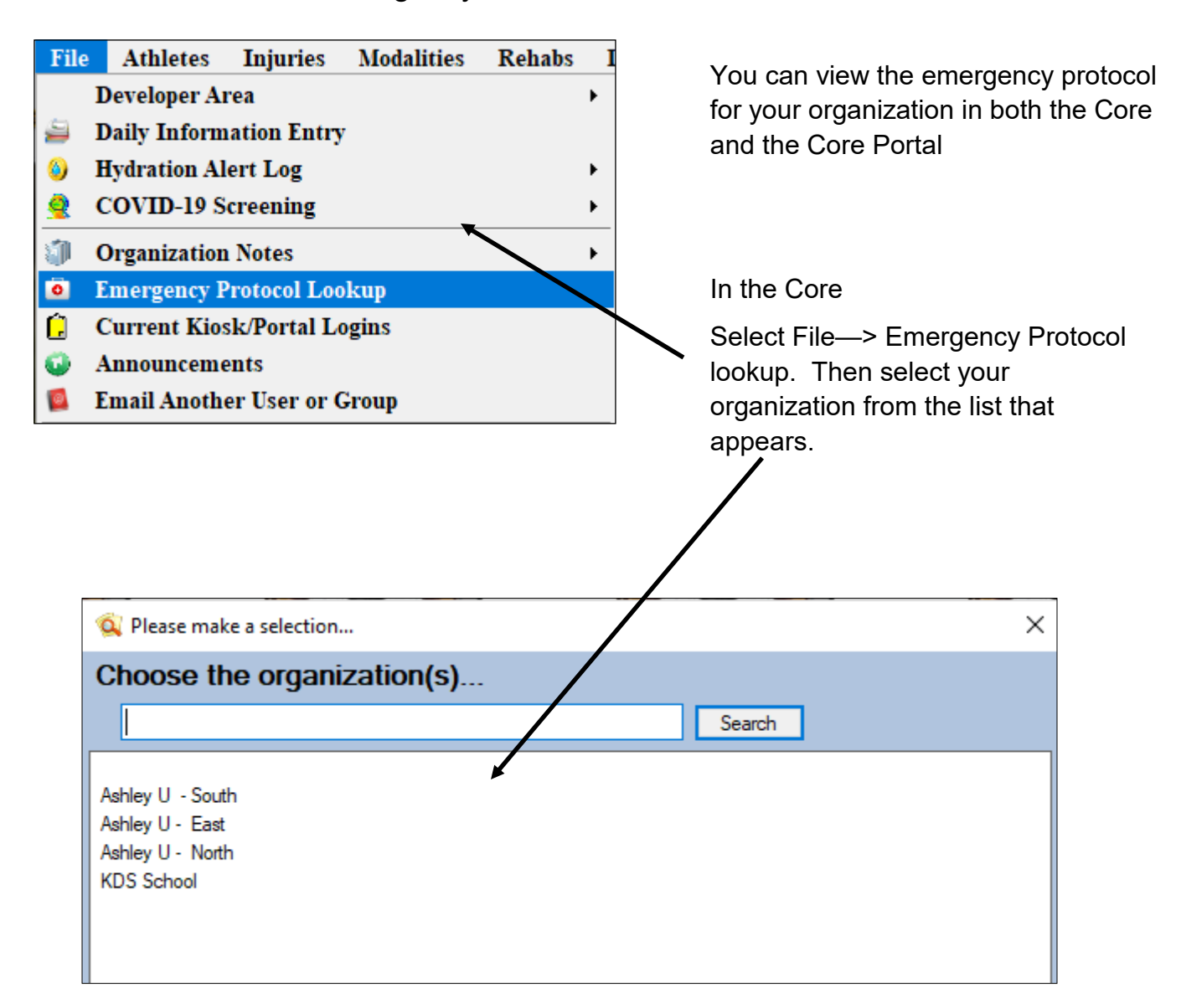

Once you have chosen our organization the Emergency Protocol should appear in a box like what is shown below.

| Emergency Protocol                                                                                                    |                                                                                                    | × |  |
|----------------------------------------------------------------------------------------------------|----------------------------------------------------------------------------------------------------|---|--|
| Emergency Protocol for: Ashley U - South                                                                                                    |                                                                                                    |   |  |
| <ol> <li>Assess the scene</li> <li>Activate EMS - inform the</li> <li>Perform any needed life sa</li> <li>Continue life saving meas</li> <li>Complete handoff to EMS</li> <li>Contact all necessary part</li> </ol> | person designated to contact EMS to do so<br>aving measures<br>ures until EMS arrives<br>staff<br>ies. |   |  |
|                                                                                                    | ОК                                                                                                    |   |  |

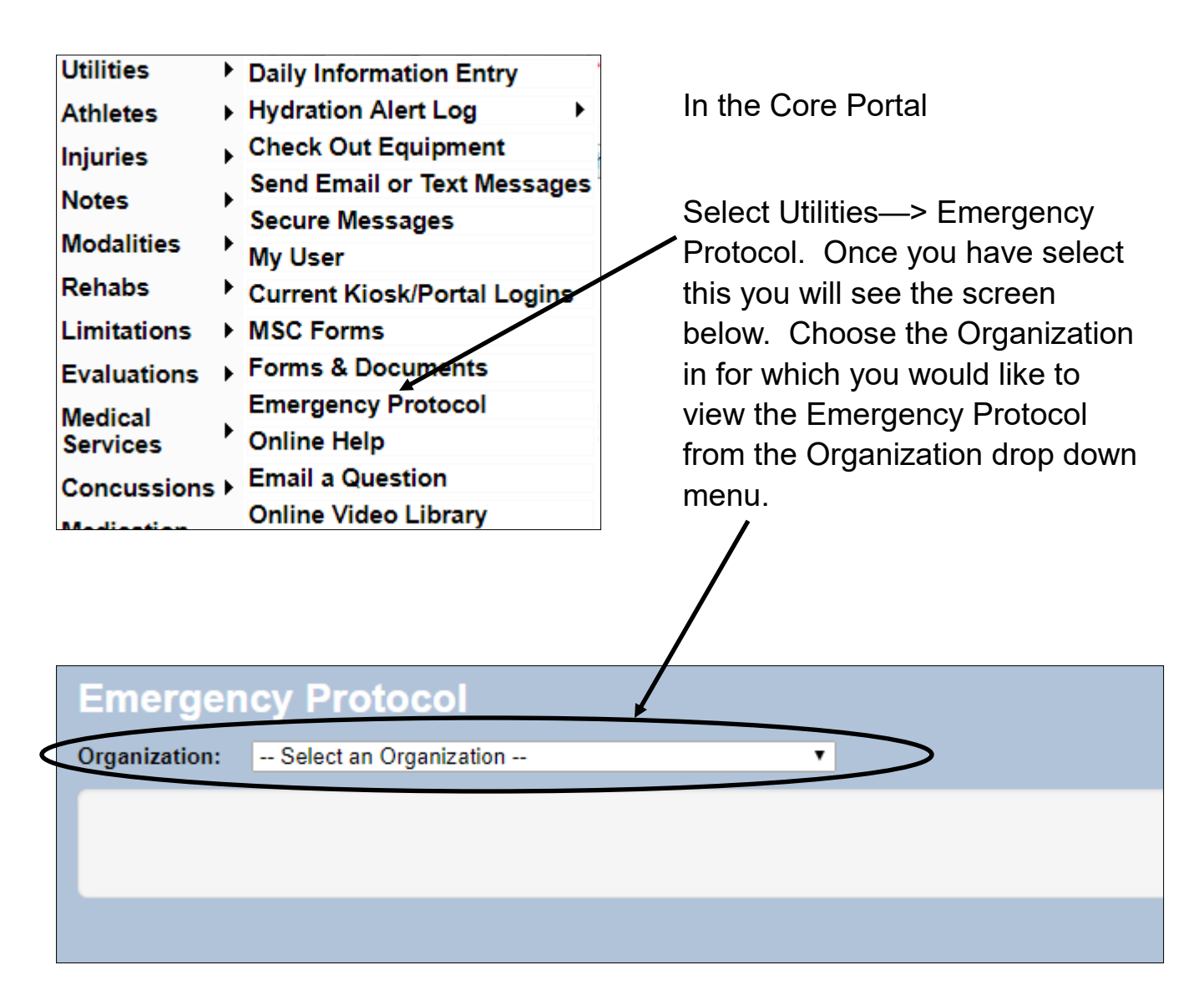

Once you have chosen an Organization the Emergency Protocol should load as is shown below.

I

| Emergen<br>Organization:                                                                                                    | Ashley U - South | • |  |
|----------------------------------------------------------------------------------------------------|------------------|---|--|
| <ol> <li>Assess the scene</li> <li>Activate EMS - inform the person designated to contact EMS to do so</li> <li>Perform any needed life saving measures</li> <li>Continue life saving measures until EMS arrives</li> <li>Complete handoff to EMS staff</li> <li>Contact all necessary parties.</li> </ol> |                  |   |  |

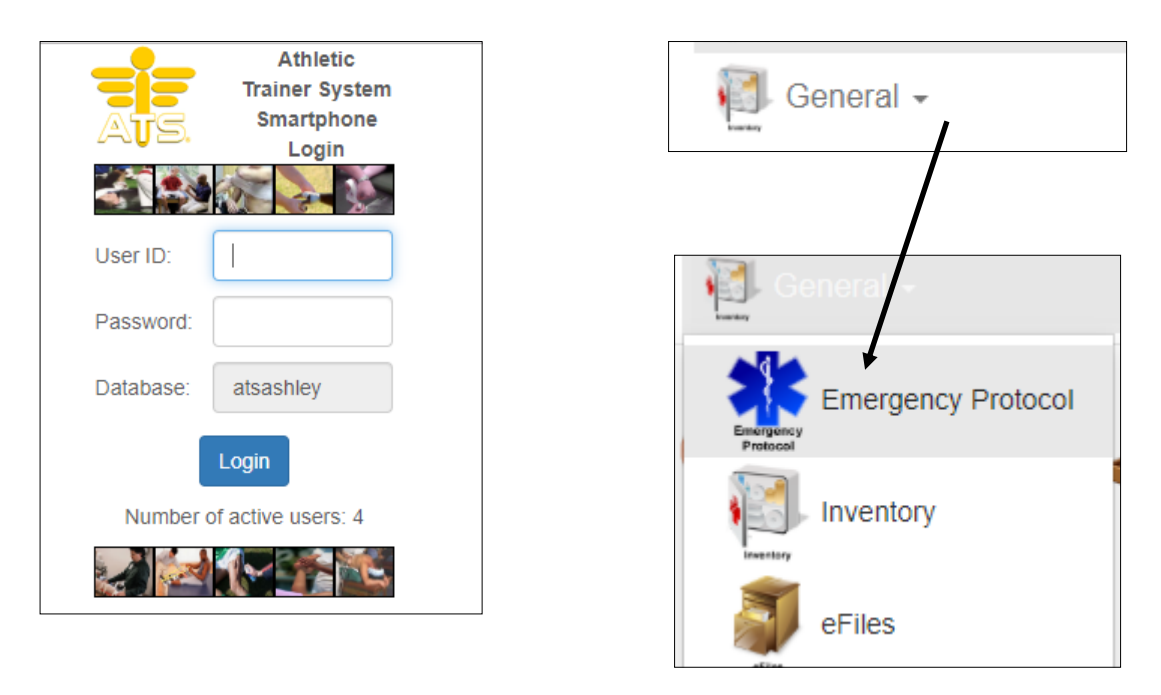

The Emergency Protocol is available on the ATS Smartphone module. Once the user (Athletic Trainer or Coach) signs in the emergency protocol icon can be found in the General tab menu. Simply click on the Emergency Protocol Icon and the Emergency Protocol procedure will come up. If you have more than one Organization you can set an Emergency Protocol for each Organization and the Users can select the appropriate one.

To learn how to customize/set up your Emergency Protocols for several organizations click <u>here</u>.

| ATS.                                   |                                     | Emergency Protocol |
|----------------------------------------|-------------------------------------|--------------------|
| Organization:                          | Select an Organization              | Y                  |
| Default Poli<br>In case of er          | cy:<br>mergency follow these steps: |                    |
| 1. Call 911                            |                                     |                    |
| 2. Notify the school Athletic Director |                                     |                    |
| <ol><li>Notify any</li></ol>           | r parents involved                  |                    |
|                                        |                                     |                    |